MANUAL DE USO

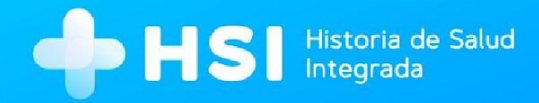

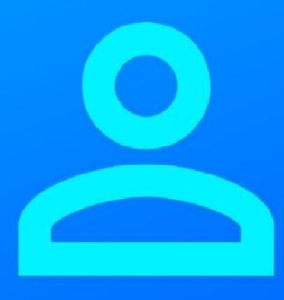

# MÓDULO 2 Configuración de usuarios

Versión 1.11.0

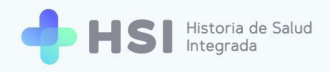

# **CONFIGURACIÓN DE USUARIOS**

| Presentación                            | 4  |
|-----------------------------------------|----|
| Usuarios                                | 5  |
| Creación de usuario superadministrador  | 8  |
| Creación del personal de la institución | 23 |
| Eliminar o agregar roles de un usuario  | 36 |

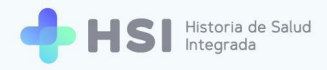

# Presentación

La Administración del Sistema o backoffice de HSI. Historia de Salud Integrada, reúne las funciones de configuración de la plataforma, lo cual permite la adaptación de la estructura de la institución a la misma de manera rápida, segura y eficaz.

Su versatilidad garantiza la adaptabilidad a diferentes jurisdicciones, permitiendo configurar distintas estructuras institucionales respetando características y particularidades. Contempla división de sectores y especialidades a medida.

También posibilita la gestión de los perfiles de usuario que cada establecimiento requiera, asignando roles y permisos según corresponda en cada caso, permitiendo así el acceso seguro y ágil a la información almacenada.

La administración del sistema concentra las funciones de:

- Gestión de datos maestros.
- Configuración de estructuras y componentes de la institución: sectores, subsectores, especialidades asociadas, tipos de cuidado, grupos de edad, habitaciones, camas, consultorios.
- Alta, baja y modificación de usuarios, permisos, profesiones y especialidades.

La Administración del Sistema posibilita configurar la HSI a medida de las necesidades de cada establecimiento.

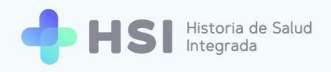

## **Usuarios**

Al implementar la plataforma, se genera por defecto un **usuario superadministrador (root)** que tiene permisos para crear otros perfiles de usuario, incluyendo al usuario administrador.

Al crear un **administrador**, se origina un tipo de usuario que está habilitado para generar otros usuarios, asignarles roles (Especialista médico, Profesional de la salud, Administrativo, Enfermero adulto mayor, Enfermero, Administrador institucional, Administrador agenda) y profesiones.

#### **TIPOS DE ROLES**

**Administrativo:** consiste en el personal no de especialidad médica del establecimiento. Es quien se encarga de realizar gestiones referentes a las fichas de las personas consultantes, agendas de turnos, gestión de camas, etc.

**Especialista Médico:** es la persona profesional que practica la medicina en alguna de sus especialidades. Tiene acceso a la historia clínica, información referente a la internación, agenda de turnos y guardia.

**Enfermero / Enfermero Adulto Mayor:** es la persona profesional diplomada capacitada para trabajar en un establecimiento de salud. Es quien se encarga del seguimiento minuto a minuto de las personas consultantes. Entre otras tareas que desarrolla se encuentran las del control de signos vitales (presión arterial, pulso y temperatura), extracción de muestras de sangre, administración de tratamientos y la labor de enseñar a las personas cómo ocuparse de sí mismas. Tiene acceso a la información de la persona, la historia clínica, la ficha de internación y algunos items de guardia.

**Administrador de Agenda:** este rol habilita a: la gestión de turnos; la creación y edición de agendas; y la asignación y administración de turnos.

**Administrador Institucional:** constituye un usuario que puede crear sectores, especialidades, consultorios, habitaciones, camas; así como modificar algunos datos de la institución.

**Personal de Salud (no personal de especialidad médica):** profesionales de la salud (técnicos, auxiliares) que llevan a cabo tareas de promoción de la salud en algún campo específico. Pueden volcar sus procedimientos, evaluaciones y diagnósticos en la historia clínica de la persona, en la ficha de internación y en la información de guardia.

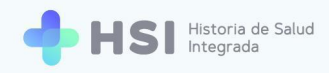

### **ROLES Y PERMISOS DENTRO DE LA PLATAFORMA INSTITUCIONAL**

|                    | ADMINISTRATIVO | ESPECIALISTA<br>MÉDICO | ENFERMERO /<br>ENFERMERO<br>ADULTO MAYOR | ADMINISTRADOR<br>DE AGENDA | ADMINISTRADOR<br>INSTITUCIONAL | PERSONAL DE<br>SALUD |
|--------------------|----------------|------------------------|------------------------------------------|----------------------------|--------------------------------|----------------------|
| Instituciones      |                |                        |                                          |                            | $\oslash$                      |                      |
| Lista de pacientes | $\bigcirc$     | $\oslash$              | $\oslash$                                |                            |                                | $\oslash$            |
| Historia clínica   |                | $\oslash$              | $\oslash$                                |                            |                                | $\bigcirc$           |
| Gestión de turnos  | $\odot$        | $\oslash$              |                                          | $\oslash$                  |                                | $\oslash$            |
| Gestión de camas   | $\bigcirc$     |                        |                                          |                            |                                |                      |
| Internación        |                | $\oslash$              | $\bigcirc$                               |                            |                                | $\oslash$            |
| Guardia            | $\bigcirc$     | $\bigcirc$             | $\bigcirc$                               |                            | $\oslash$                      | $\bigcirc$           |
| Mi cuenta          | $\oslash$      | $\bigcirc$             | $\bigcirc$                               | $\oslash$                  | $\oslash$                      | $\bigcirc$           |
|                    |                |                        |                                          |                            |                                |                      |

Cada usuario creado podrá ver, cargar y modificar información según el rol que tenga asignado por el administrador o administradora. Es decir, la información de historia clínica que podrá ver un usuario con rol de "Especialista Médico" será en algunos casos diferente al que visualizará quien tenga otro rol. Lo mismo sucede respecto a los turnos, las camas de internación, etc.

También es importante destacar que el sistema permite que un mismo usuario tenga más de un rol asignado, brindando flexibilidad para adaptar los usos a las necesidades de la institución y a las características de su staff. Los roles pueden agregarse o eliminarse.

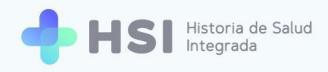

## ORGANIGRAMA DE GESTIÓN Y CREACIÓN DE USUARIOS DE HSI

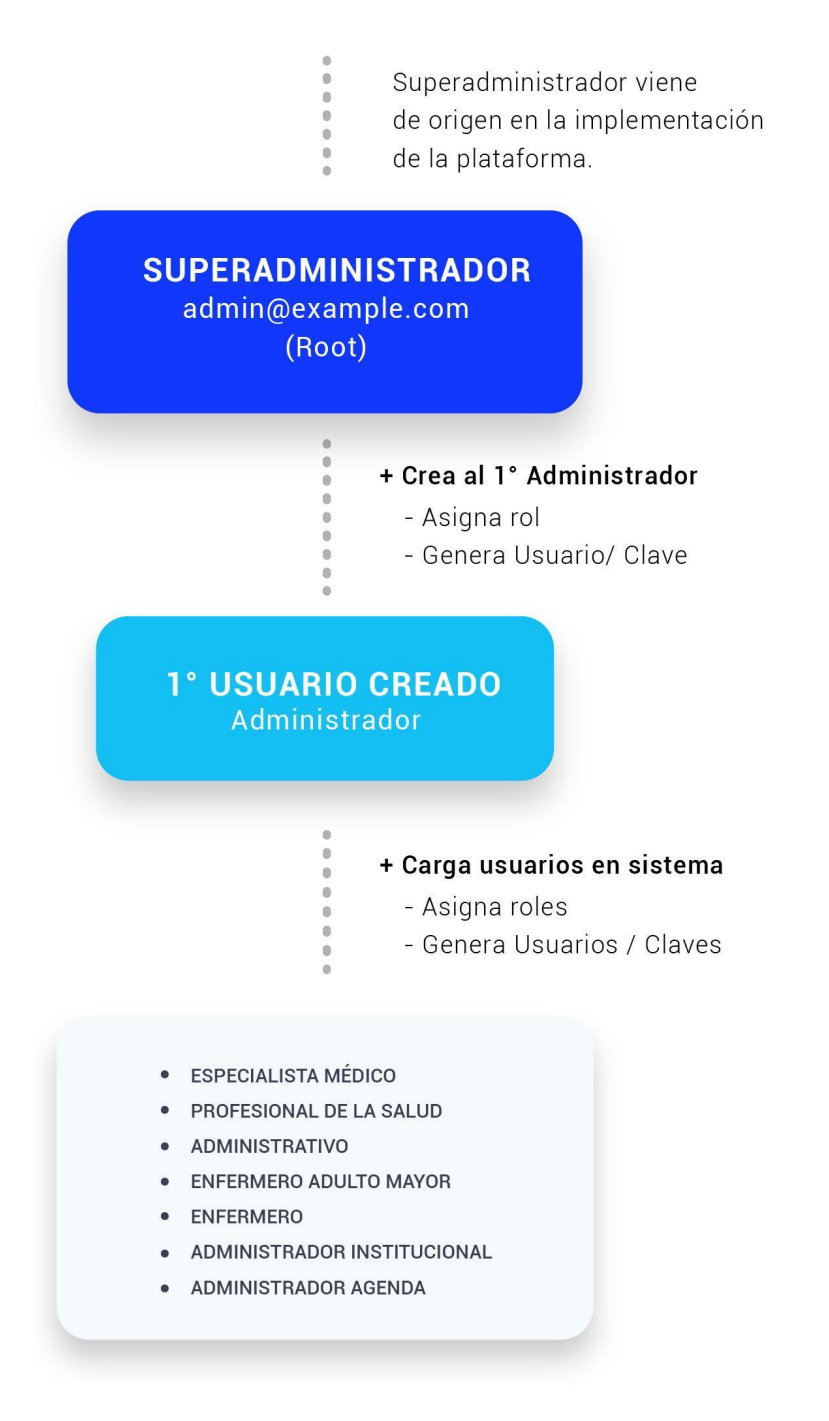

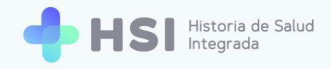

Este esquema representa la secuenciación de creación de usuarios por rol y funcionalidad. De esta manera HSI puede replicar cualquier estructura de una institución de salud en su plataforma virtual.

## Creación de usuario superadministrador

**IMPORTANTE:** Antes de proceder, debe estar creada la institución o establecimiento de salud. Para más información consulte el <u>Instructivo de creación de Instituciones</u> (Backoffice).

1. El superadministrador debe ingresar a la plataforma con su usuario y clave.

|   |                                                                    | Í |
|---|--------------------------------------------------------------------|---|
|   | Ingrese                                                            |   |
|   | Correo electrónico                                                 |   |
|   | admin@example.com                                                  |   |
|   | Clave                                                              |   |
|   |                                                                    |   |
|   | No soy un robot                                                    |   |
|   | INGRESAR                                                           |   |
|   |                                                                    |   |
| ٩ | Ministerio de Salud<br>Presidencia de la Nación placema WWW UNICEN |   |

 Al ingresar, verá el recuadro "Acceso de administrador". Haga clic en el botón Backoffice, que se encuentra en el centro de la pantalla.

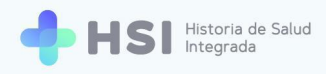

| ≡               |                                                                                                    |
|-----------------|----------------------------------------------------------------------------------------------------|
| ☐ Instituciones | Instituciones                                                                                                    |
| Mi cuenta       | No tiene acceso a instituciones                                                                                                    |
|                 |                                                                                                    |
|                 | Acceso de administrador                                                                                                    |
|                 | Backoffice                                                                                                    |
|                 |                                                                                                    |
|                 |                                                                                                    |
|                 |                                                                                                    |
|                 |                                                                                                    |
|                 |                                                                                                    |
| ወ               | Ministerio de Salud<br>Presidencia de la Nación pladema Computer La Constructional de Constructional de Constructiona de Constructiona de Con |
|                 |                                                                                                    |

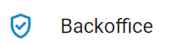

**3.** Ingresará a la pantalla de Administración del sistema o backoffice. En el margen izquierdo se encuentra el menú. Seleccione la opción **Administradores**.

| ≡  | Historia de salud ir  | tegrada                     | C | 8 |  |
|----|-----------------------|-----------------------------|---|---|--|
|    | Tablero               | Historia de salud integrada |   |   |  |
| ≡  | Personas              |                             |   |   |  |
| \$ | Ciudades              | Bienvenido                  |   |   |  |
| =  | Partidos              |                             |   |   |  |
| ≡  | Especialidades        |                             |   |   |  |
| =  | Profesiones           |                             |   |   |  |
| ≡  | Instituciones         |                             |   |   |  |
| ≡  | Sectores              |                             |   |   |  |
| =  | Especialidad   Sector |                             |   |   |  |
| ≡  | Consultorios          |                             |   |   |  |
| =  | Habitaciones          |                             |   |   |  |
| ≡  | Camas                 |                             |   |   |  |
|    | Administradores       |                             |   |   |  |
|    |                       |                             |   |   |  |

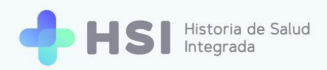

Administradores

4. En Administradores seleccione su usuario haciendo clic sobre él.

| ≡  | Lista de administra   | dores             |              |                |                   |      | c 🔒      |
|----|-----------------------|-------------------|--------------|----------------|-------------------|------|----------|
|    | Tablero               |                   |              |                |                   |      |          |
| ≡  | Personas              | Nombro do usuario | Habilitado   | Último ingreso |                   |      |          |
| \$ | Ciudades              |                   | Trabilitado  | oranio ingreso |                   |      |          |
| =  | Partidos              | admin@example.com | $\checkmark$ | 30/1/2021      |                   |      |          |
| ≔  | Especialidades        |                   |              |                | Filas por página: | 10 👻 | 1-1 de 1 |
| =  | Profesiones           |                   |              |                |                   |      |          |
| ≡  | Instituciones         |                   |              |                |                   |      |          |
| ≡  | Sectores              |                   |              |                |                   |      |          |
| =  | Especialidad   Sector |                   |              |                |                   |      |          |
| ≡  | Consultorios          |                   |              |                |                   |      |          |
| =  | Habitaciones          |                   |              |                |                   |      |          |
| ≡  | Camas                 |                   |              |                |                   |      |          |
|    | Administradores       |                   |              |                |                   |      |          |
|    |                       |                   |              |                |                   |      |          |

5. En la pantalla siguiente, verá el listado de roles. En el campo "Institución" (que se encuentra debajo del campo "Rol"), ingrese el nombre de la institución de la que es superadministrador. Eso le permitirá acceder a la información de la misma. Si usted tiene más de un rol asignado, hágalo con todos los roles que posee. En la imagen usamos el ejemplo "Hospital ABC".

|                                                                                                    | 1                                                                                                    | с ө                                                                        |
|----------------------------------------------------------------------------------------------------|----------------------------------------------------------------------------------------------------|----------------------------------------------------------------------------|
| <ul> <li>Tablero</li> <li>Personas</li> <li>Ciudades</li> <li>Partidos</li> <li>Especialidades</li> <li>Instituciones</li> <li>Sectores</li> <li>Especialidad   Sector</li> <li>Consultorios</li> </ul> | Nombre de usuaro *         admin@example.com         Image: State of the state of the state | € Establecer clave de acceso<br>Puede definir una nueva clave de<br>acceso |
| <ul><li>Camas</li><li>Administradores</li></ul>                                                                                                    | 2 Rol OBORRAR                                                                                                    |                                                                            |

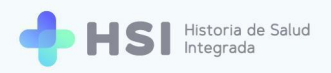

|                 | 1 |                             |   |
|-----------------|---|-----------------------------|---|
|                 |   |                             |   |
|                 |   | Institución                 |   |
|                 |   | Hospital ABC                |   |
|                 |   |                             |   |
| Administradores | 2 | Administrativo              |   |
|                 |   |                             |   |
|                 |   | Institución<br>Hospital ABC |   |
|                 |   |                             | - |

**6.** Una vez que haya cargado la institución, cliquee el botón Guardar, ubicado en el extremo inferior.

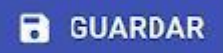

7. Vuelva a la pantalla de inicio. Allí podrá ver en la parte superior el acceso a la institución. En este ejemplo, "Hospital ABC".

| Historia<br>Integrada                                                                                                    | de Salud<br>a |                                                                                                    | MANUAL DE USO - ( | CONFIGURACIÓN D | E USUARI |
|----------------------------------------------------------------------------------------------------|---------------|----------------------------------------------------------------------------------------------------|-------------------|-----------------|----------|
| ≡                                                                                                    |               |                                                                                                    |                   |                 |          |
| Mi cuenta     O     Mi cuenta     O     O |               | Instituciones Tiene acceso a la siguiente institución:          Image: Mospital ABC         Acceso de administrador         Image: Mospital ABC |                   |                 |          |
| ڻ                                                                                                    |               | Ministerio de Salud<br>Presidencia de la Nación pladema                                                                                         |                   |                 |          |

8. Haga clic en el botón de la institución para acceder.

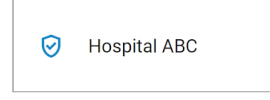

9. Una vez dentro del gestor de la institución, verá la siguiente interfaz.

| =                                      |                                                            |
|----------------------------------------|------------------------------------------------------------|
| Ĝ Instituciones                        |                                                            |
| 😤 Pacientes                            | Hospital ABC<br>Institución                                |
| 🛱 Gestión de turnos                    |                                                            |
| 🛱 Gestión de camas                     |                                                            |
| 🛨 Guardia                              |                                                            |
| Mi cuenta                              |                                                            |
|                                        |                                                            |
|                                        |                                                            |
|                                        |                                                            |
|                                        |                                                            |
| Hospital ABC<br>CIUDAD DE BUENOS AIRES |                                                            |
| U                                      | Ministerio de Salud<br>Presidencia de la Nación<br>placema |

0 S

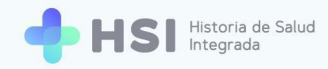

10. Haga clic en la opción Pacientes del menú lateral izquierdo.

**2** Pacientes

11. Allí podrá buscar a la persona a quien desea generar como usuario administrador. Debe ingresar en el cuadro de búsqueda el tipo y número de documento, y sexo. Luego haga clic en el botón Buscar.

| =                                      |                                |                    |              |          |        |      |
|----------------------------------------|--------------------------------|--------------------|--------------|----------|--------|------|
| G Instituciones                        | Pacientes                      |                    |              |          |        |      |
| Pacientes                              | Búsqueda / Creación de HC      |                    |              |          |        |      |
| 🛱 Gestión de turnos                    | Ingresa un nuevo paciente      | ,                  |              |          |        |      |
| 🛱 Gestión de camas                     | DNI 00000000                   |                    |              |          |        |      |
| 🛨 Guardia                              | Sexo                           |                    |              |          |        |      |
| Mi cuenta                              | No acredita identidad          |                    |              |          |        |      |
|                                        |                                | Buscar             |              |          |        |      |
|                                        | Búsqueda de pacientes internad | los                |              |          |        |      |
|                                        | Filtro                         |                    |              |          |        |      |
|                                        | ID Paciente                    | Nro. Documento     | Nombre       | Apellido | F. Nac | Sexo |
| Hospital ABC<br>CIUDAD DE BUENOS AIRES |                                | No hay información | para mostrar |          |        |      |
| ڻ<br>ا                                 |                                |                    |              |          |        |      |

**12.** La búsqueda se realiza en la base de datos del Registro Nacional de las Personas (RENAPER). El resultado de la búsqueda puede ser de tres tipos:

- Coincidencia exacta.
- Coincidencias parciales.
- No hay coincidencia.

Veamos cada uno en detalle.

a. Coincidencia exacta: Si la persona existe en la base de datos del RENAPER y se encuentra una coincidencia exacta, le aparecerá como resultado de la búsqueda la *ficha de datos personales*. Si desea editar la información para agregar datos, puede hacer clic en el lápiz que se encuentra en el margen superior derecho de la ficha.

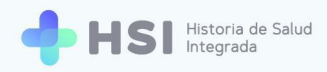

| = 💠 HSI             | Historia de Salud<br>Integrada                          |
|---------------------|---------------------------------------------------------|
|                     |                                                         |
| 2 Pacientes         | Estado: Permanente                                      |
| 럼 Gestión de turnos |                                                         |
| 🛱 Gestión de camas  | Masculino · Taños                                       |
| 🛨 Guardia           | 😩 Información Personal                                  |
| (2) Mi cuenta       | Documento CUIL/CUIT                                     |
|                     | Domicilio Fecha de Nacimiento<br>Sin Información        |
|                     | Email Nro de teléfono                                   |
|                     | Cobertura                                               |
| admin@example.com   | El paciente se encuentra internado en otra institución. |
| Hospital ABC        |                                                         |

**b.** Coincidencias parciales: Se mostrará un cuadro de búsqueda ampliada para ingresar nombre y apellido, y fecha de nacimiento.

| = 🕂 HSI                                | Historia de Salud<br>Integrada                                                                                                    |
|----------------------------------------|----------------------------------------------------------------------------------------------------|
|                                        | Búsqueda de pacientes                                                                                                    |
| 2 Pacientes                            | No se ha encontrado un paciente registrado con ese tipo y número de documento.<br>Complete los siguientes datos para una búsqueda avanzada                                                                                                    |
| 🛱 Gestión de turnos                    | Tipo de documento Nº de documento                                                                                                    |
| 🛱 Gestión de camas                     | DNI • 00000001                                                                                                    |
| 🛨 Guardia                              | Sexo Secon Semenino Secon Secon Seco |
| Mi cuenta                              | Nombres                                                                                                    |
|                                        | Primer nombre Otros nombres                                                                                                    |
|                                        | Apellidos                                                                                                    |
|                                        | Primer apellido Otros apellidos                                                                                                    |
|                                        | Fecha de nacimiento                                                                                                    |
|                                        | <b>D</b>                                                                                                    |
| admin@example.com                      |                                                                                                    |
| Hospital ABC<br>CIUDAD DE BUENOS AIRES | Volver Buscar                                                                                                    |
|                                        |                                                                                                    |

Si existen coincidencias parciales, la búsqueda dará por resultado una lista de posibles personas candidatas empadronadas que cumplen con alguno/s de los datos.

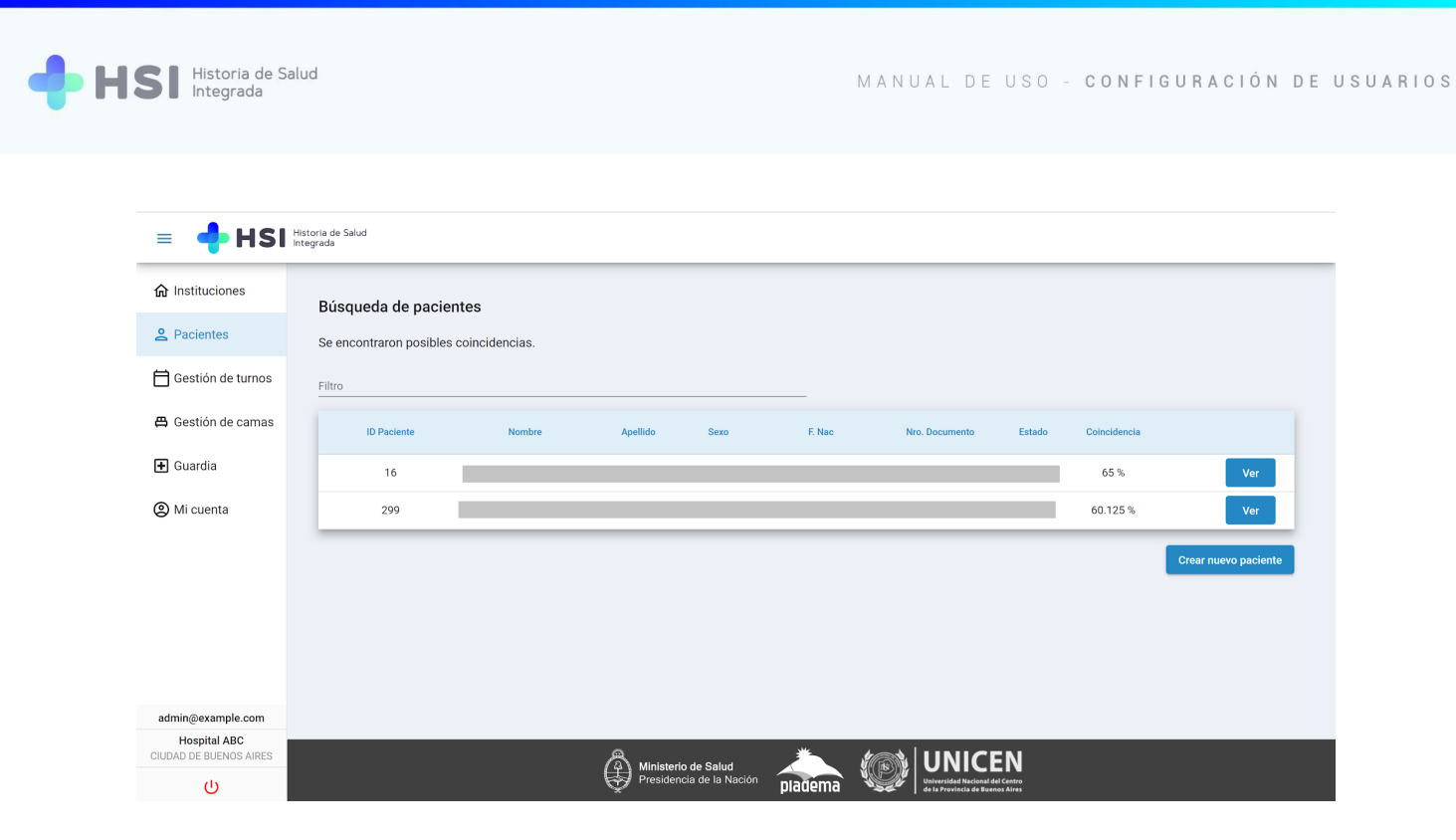

Para verificar los datos de las personas candidatas, ampliamos la información haciendo clic en **Ver.** 

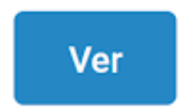

Se abrirá una ventana que nos brindará dos posibilidades:

| sibles coincidencias. | ()                                                      |               |    |
|-----------------------|---------------------------------------------------------|---------------|----|
|                       | Se descartará la búsqueda y se abrirán                  |               |    |
| Nombre                | los datos de empadronamiento de:                        | ro. Documento | Es |
|                       |                                                         |               | Ac |
| _                     | ID 16<br>Masculino años                                 |               | Ac |
|                       | Fecha de Nacimiento:                                    |               |    |
|                       | DNI :                                                   |               |    |
|                       | Volver Confirmar                                        |               |    |
|                       |                                                         |               |    |
|                       | Ministerio de Salud<br>Presidencia de la Nación Diadoma |               | N  |

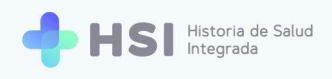

Volver Confirmar

**Confirmar** para acceder a los datos personales validando la persona candidata seleccionada. Se abrirá la ficha de la persona.

| = 💠 HSI                | Historia de Salud<br>Integrada                               |
|------------------------|--------------------------------------------------------------|
| ☆ Instituciones        |                                                              |
| 2 Pacientes            | Estado: Permanente 🧪                                         |
| 럼 Gestión de turnos    | 10.16                                                        |
| 🛱 Gestión de camas     | Masculino - años                                             |
| 🛨 Guardia              | 邕 Información Personal                                       |
| Mi cuenta              | Documento CUIL/CUIT<br>DNI                                   |
|                        | Domicilio Fecha de Nacimiento<br>Sin Información             |
|                        | Email Nro de teléfono                                        |
|                        | Cobertura                                                    |
| admin@example.com      | El paciente se encuentra internado en otra institución.      |
| Hospital ABC           |                                                              |
| CIUDAD DE BUENOS AIRES |                                                              |
| С<br>С                 | Presidencia de la Nación Diadorna William Uniceana de Centra |

o Volver, para retornar a la búsqueda en caso de que no sea esa la persona candidata.

| = 🔶 HSI                                                  | Historia de Salud<br>ntegrada                                   |        |                         |                                    |          |                |        |               |                     |
|----------------------------------------------------------|-----------------------------------------------------------------|--------|-------------------------|------------------------------------|----------|----------------|--------|---------------|---------------------|
| <ul> <li>☆ Instituciones</li> <li>≥ Pacientes</li> </ul> | Búsqueda de pacientes<br>Se encontraron posibles coincidencias. |        |                         |                                    |          |                |        |               |                     |
| Gestión de turnos                                        | Filtro                                                          | Newbor | Annellida               | 0                                  |          | No. Documento  | Fatada | Ostastidarada |                     |
| 🛨 Guardia                                                | 10 Paciente                                                     | Nombre | Арешао                  | Sexo                               | F. Nac   | Nro. Documento | Estado | 65 %          | Ver                 |
| Mi cuenta                                                | 299                                                             |        |                         |                                    |          |                |        | 60.125 %      | Ver                 |
|                                                          |                                                                 |        |                         |                                    |          |                |        | C             | rear nuevo paciente |
|                                                          |                                                                 |        |                         |                                    |          |                |        |               |                     |
|                                                          |                                                                 |        |                         |                                    |          |                |        |               |                     |
| admin@example.com                                        |                                                                 |        |                         |                                    |          |                |        |               |                     |
| Hospital ABC<br>CIUDAD DE BUENOS AIRES                   |                                                                 |        | Ministerio<br>Presidenc | <b>de Salud</b><br>ia de la Nación | nlarioma |                | N      |               |                     |

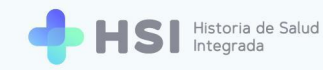

Si ninguna de las personas candidatas de la lista es la correspondiente, deberá cargarla manualmente como se explica a continuación.

c. No hay coincidencia: Si usted no encuentra a la persona en el listado, el sistema permite cargarla manualmente a través de la opción Crear nuevo paciente, que figura debajo del listado de coincidencias parciales. Al hacer clic sobre este botón, se habilitará un formulario para cargar los datos personales. Una vez finalizada la carga, haga clic en Confirmar.

| Crear nuevo                                     | paciente        |                                               |         |                                                                                                    |                                |             |  |
|-------------------------------------------------|-----------------|-----------------------------------------------|---------|----------------------------------------------------------------------------------------------------|--------------------------------|-------------|--|
| Nuevo Paciente Tem                              | nporal          |                                               |         |                                                                                                    |                                |             |  |
| Ingresá los siguientes datos.                   |                 |                                               |         |                                                                                                    |                                |             |  |
| Tipo de documento                               | Nº de documento |                                               |         |                                                                                                    |                                |             |  |
| Seleccionar                                     | 00000000        |                                               |         |                                                                                                    |                                |             |  |
| Sexo<br>Fernenino Masculino<br>Nombres          |                 |                                               |         |                                                                                                    |                                |             |  |
| Primer nombre                                   | Otros nombres   |                                               |         |                                                                                                    |                                |             |  |
| Primer nombre                                   | orros nombres   |                                               |         |                                                                                                    |                                |             |  |
| Apellidos                                       |                 |                                               |         |                                                                                                    |                                |             |  |
| Primer apellido                                 | Otros apellidos |                                               |         |                                                                                                    |                                |             |  |
| Apellido materno                                |                 |                                               |         |                                                                                                    |                                |             |  |
| Apellido materno                                |                 |                                               |         |                                                                                                    |                                |             |  |
| Fecha de nacimiento                             |                 |                                               |         |                                                                                                    |                                |             |  |
|                                                 |                 |                                               |         |                                                                                                    |                                |             |  |
| Género autopercibido<br>O Fernenino O Masculino |                 |                                               |         |                                                                                                    |                                |             |  |
| Nombre autopercibido                            |                 |                                               |         |                                                                                                    |                                |             |  |
| Nombre autopercibido                            |                 |                                               |         |                                                                                                    |                                |             |  |
|                                                 |                 |                                               |         |                                                                                                    |                                |             |  |
| CUIT / CUIL                                     |                 |                                               |         |                                                                                                    |                                |             |  |
| Solo números                                    |                 |                                               |         |                                                                                                    |                                |             |  |
| Domicilio                                       |                 |                                               |         |                                                                                                    |                                |             |  |
| Argentina                                       | Provincia       | Partido                                       | • Ciu   | dəd                                                                                                    | • co                           | digo postal |  |
|                                                 |                 |                                               |         |                                                                                                    |                                |             |  |
| Calle                                           | Número          | Piso                                          | Dep     | partamento                                                                                                    | Ba                             | rrio        |  |
|                                                 |                 |                                               |         |                                                                                                    |                                |             |  |
| Teléfono                                        |                 |                                               |         |                                                                                                    |                                |             |  |
| Teléfono                                        |                 |                                               |         |                                                                                                    |                                |             |  |
| Email                                           |                 |                                               |         |                                                                                                    |                                |             |  |
| usuario@usuario.com                             |                 |                                               |         |                                                                                                    |                                |             |  |
|                                                 |                 |                                               |         |                                                                                                    |                                |             |  |
| ACTUALIZAR COBERTURA                            |                 |                                               |         |                                                                                                    |                                |             |  |
| Religion                                        |                 |                                               |         |                                                                                                    |                                |             |  |
| Religion                                        |                 |                                               |         |                                                                                                    |                                |             |  |
|                                                 |                 |                                               |         |                                                                                                    |                                |             |  |
| Etnia                                           |                 |                                               |         |                                                                                                    |                                |             |  |
| Etnia                                           |                 |                                               |         |                                                                                                    |                                |             |  |
| Volver Continuar                                |                 |                                               |         |                                                                                                    |                                |             |  |
|                                                 |                 |                                               |         |                                                                                                    |                                |             |  |
|                                                 | A               |                                               | -       |                                                                                                    | EN                             |             |  |
|                                                 | (B) M           | inisterio de Salud<br>residencia de la Nación | oladema | Contractor<br>Contractor<br>Contra | nal del Centro<br>Buenas Aires |             |  |

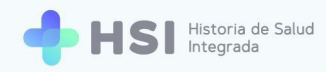

**13.** Luego de la creación de la persona en el sistema, debe volver a la pantalla principal para acceder nuevamente a **Backoffice**, haciendo clic en **Instituciones**.

| ≡               |                                                        |  |
|-----------------|--------------------------------------------------------|--|
| ☐ Instituciones | Instituciones                                          |  |
| Mi cuenta       | Tiene acceso a la siguiente institución:               |  |
|                 | Hospital ABC                                           |  |
|                 |                                                        |  |
|                 | Acceso de administrador                                |  |
|                 | ⊘ Backoffice                                           |  |
|                 |                                                        |  |
|                 |                                                        |  |
|                 |                                                        |  |
|                 |                                                        |  |
|                 |                                                        |  |
| ሳ               | Ministerio de Saud<br>Presidencia de la Nación pladema |  |

14. Una vez allí, haga clic en la opción **Personas** del menú lateral.

| =  | Historia de salud in  | ntegrada                    | G | θ |
|----|-----------------------|-----------------------------|---|---|
|    | Tablero               | Historia de salud integrada |   |   |
| =  | Personas              |                             |   |   |
| \$ | Ciudades              | Bienvenido                  |   |   |
| =  | Partidos              |                             |   |   |
| =  | Especialidades        |                             |   |   |
| =  | Profesiones           |                             |   |   |
| =  | Instituciones         |                             |   |   |
| ≡  | Sectores              |                             |   |   |
| =  | Especialidad   Sector |                             |   |   |
| =  | Consultorios          |                             |   |   |
| =  | Habitaciones          |                             |   |   |
| =  | Camas                 |                             |   |   |
| •  | Administradores       |                             |   |   |
|    |                       |                             |   |   |
|    |                       |                             |   |   |
|    |                       |                             |   |   |
|    |                       |                             |   |   |
|    |                       |                             |   |   |
|    |                       |                             |   |   |
|    | Dersor                | 225                         |   |   |
|    | Persor                | 103                         |   |   |
|    | _                     |                             |   |   |

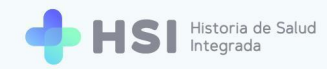

#### 15. En Personas debe buscar a la persona que creó en la base o font de Pacientes

anteriormente, es decir a quien desea asignar como usuario administrador.

Puede buscar usando la opción Añadir filtro, que se encuentra en el margen superior derecho.

| =  | Lista de Personas     |        |           |                   |                        |               | ୯ 😫                        |
|----|-----------------------|--------|-----------|-------------------|------------------------|---------------|----------------------------|
| 55 | Tablero               |        |           |                   |                        |               | 😇 AÑADIR FILTRO 👎 EXPORTAR |
| ≡  | Personas              | Number | An all da | Tine de desumente |                        | Cánara        | Franka da escalaciante     |
| ф  | Ciudades              | Nombre | Аренідо   | Tipo de documento | Nº de documento        | Genero        | Fecha de nacimiento        |
| =  | Partidos              |        |           | DNI               |                        | Femenino      |                            |
| =  | Especialidades        |        |           | DNI               |                        | Masculino     |                            |
| := | Profesiones           |        |           | DNI               |                        | Masculino     |                            |
| := | Instituciones         |        |           | DNI               |                        | Masculino     |                            |
|    | Sectores              |        |           | DNI               |                        | Masculino     |                            |
|    | Fenerialidad I Sector |        |           | DNI               |                        | Femenino      |                            |
|    | Concultorios          |        |           | DNI               |                        | Femenino      |                            |
|    | Consultonos           |        |           | DNI               |                        | Masculino     |                            |
|    | Habitaciones          |        |           | DNI               |                        | Masculino     |                            |
| 11 | Camas                 |        |           |                   | Filas por página: 10 👻 | 1-10 de 456 1 | 2 46 SIGUIENTE >           |
| 2  | Administradores       |        |           |                   |                        |               |                            |
|    |                       |        |           |                   |                        |               |                            |

#### 

**16.** Cuando encuentre a la persona, haga clic sobre el nombre.

| = | Lista de Personas     |          |          |                   |                 |           |                        | с <b>в</b> |
|---|-----------------------|----------|----------|-------------------|-----------------|-----------|------------------------|------------|
|   | Tablero               | Apellido |          |                   |                 |           | \Xi AÑADIR FILTRO      | EXPORTAR   |
| - | Personas              | Nombre   | Apellido | Tipo de documento | Nº de documento | Género    | Fecha de nacimiento    |            |
| ~ | Ciudades              |          |          | DNI               |                 | Masculino |                        |            |
| = | Partidos              |          |          |                   |                 |           | Eilas por página: 10 × | 1.1 de 1   |
| = | Especialidades        |          |          |                   |                 |           | r nas por pagina. To e | i'' de i   |
| ≣ | Profesiones           |          |          |                   |                 |           |                        |            |
| ≣ | Instituciones         |          |          |                   |                 |           |                        |            |
| = | Sectores              |          |          |                   |                 |           |                        |            |
| = | Especialidad   Sector |          |          |                   |                 |           |                        |            |
| = | Consultorios          |          |          |                   |                 |           |                        |            |
|   |                       |          |          |                   |                 |           |                        |            |

17. Debe asignarle un <u>nombre de usuario.</u> Puede ser un correo electrónico o un nombre recordable para la persona. Marcarlo como Habilitado y asignar los roles que le corresponden. Para asignar roles, haga clic en Añadir, en la parte inferior de la pantalla. Puede asignar más de un rol.

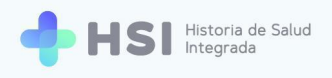

| = | Administrador # 54                                                                                        |                  |   |                                                                          | G | θ |
|---|----------------------------------------------------------------------------------------------------|------------------|---|--------------------------------------------------------------------------|---|---|
|   | Tablero<br>Personas<br>Ciudades<br>Partidos<br>Especialidades<br>Profesiones<br>Instituciones<br>Sectores | DNI Nombre       | 0 | Establecer clave de acceso<br>Puede definir una nueva clave de<br>acceso |   |   |
|   | Especialidad   Sector<br>Consultorios<br>Habitaciones<br>Camas<br>Administradores                         | C VOLVER GUARDAR |   |                                                                          |   |   |

Roles

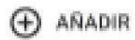

**18.** Podrá elegir el rol deseado de la lista desplegable. En el campo **"Institución"** indique el nombre del establecimiento.

En este caso por tratarse de un usuario que tendrá tareas de administrador, se le asigna rol de <u>administrador.</u>

| = | Administrador # 54                                                                                                    | ļ.                                   |                                                                                                    | G | θ |  |
|---|----------------------------------------------------------------------------------------------------|--------------------------------------|----------------------------------------------------------------------------------------------------|---|---|--|
|   | Tablero<br>Personas<br>Ciudades<br>Partidos<br>Especialidades<br>Profesiones<br>Instituciones<br>Sectores<br>Especialidad   Sector<br>Consultorios<br>Habitaciones | DN<br>Nomb<br>Ultimo i<br>Roles<br>1 | Nombre   w de usuario *   @gmail.com     Habilitado *     ergeso     Rol     Institución     Description     Etablecer clave de acceso   Puede definir una nueva clave de acceso     Puede definir una nueva clave de acceso     Puede definir una nueva clave de acceso     Puede definir una nueva clave de acceso     Puede definir una nueva clave de acceso     Puede definir una nueva clave de acceso     Puede definir una nueva clave de acceso |   |   |  |
|   | Camas<br>Administradores                                                                                                    | ⊕ ^                                  | RADIR<br>VOLVER E GUARDAR                                                                                                    |   |   |  |

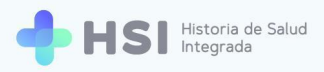

- RAÍZAdministradorEspecialista MédicoProfesional de la saludAdministrativoEnfermero adulto mayorEnfermeroAdministrador institucionalAdministrador agenda
- **19.** Luego asigne una contraseña para el usuario, haciendo clic en el botón **Establezca clave de acceso** que se encuentra en el margen superior derecho.

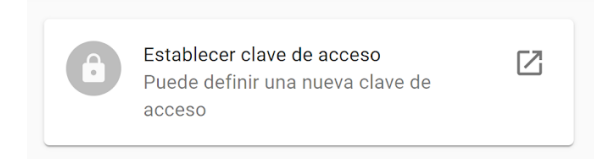

20. Al terminar, haga clic en el botón **Guardar** que se encuentra al final de la página.

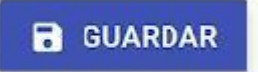

**21.** Una vez concluido el proceso, cuando el administrador o la administradora acceda con su usuario y clave podrá ver en la pantalla de inicio el botón de acceso a su institución (en el ejemplo "Hospital ABC") y el acceso al backoffice.

| =               |                                            |
|-----------------|--------------------------------------------|
| G Instituciones | Instituciones                              |
| (2) Mi cuenta   | Tiene acceso a la siguiente institución:   |
|                 | Hospital ABC                               |
|                 |                                            |
|                 | Acceso de administrador       Ø Backoffice |
|                 |                                            |
|                 |                                            |
|                 |                                            |
|                 |                                            |
|                 |                                            |

SI Historia de Salud Integrada

**IMPORTANTE:** El usuario creado debe tener asignado el rol de <u>administrador</u><sup>1</sup> para poder cargar personas, asignarles roles y accesos desde el backoffice.

<sup>&</sup>lt;sup>1</sup> Sólo el usuario autorizado a realizar este tipo de tareas debe tener este rol asignado.

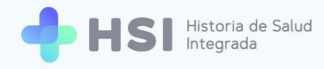

# Creación del personal de la institución

La creación de los usuarios correspondientes al personal de la institución puede realizarla el o los usuarios que tengan el rol de <u>administrador</u>.<sup>2</sup>

Es muy similar al proceso anteriormente descripto. La diferencia sustancial está en los roles que se les asignan a los usuarios en este caso. Existen diferentes tipos de usuario (además del administrador): Especialista médico, Profesional de la salud, Administrativo, Enfermero adulto mayor, Enfermero, Administrador institucional, Administrador agenda.

1. Para comenzar, el administrador debe ingresar a la plataforma con su usuario y clave.

|   | Ingrese                                                           |           |
|---|-------------------------------------------------------------------|-----------|
|   | Correo electrónico                                                |           |
|   | admin@example.com                                                 |           |
|   | Clave                                                             |           |
|   | ****                                                              |           |
|   | No soy un robot                                                   |           |
|   | INGRESAR                                                          |           |
|   |                                                                   |           |
| ê | Vinisterio de Salud<br>Presidencia de la Nación pladema 🕬 🕼 UNICE | N<br>Alwa |

2. Haga clic en el botón de la institución para acceder a la interfaz de la misma. En este caso usaremos de ejemplo "Hospital ABC".

<sup>&</sup>lt;sup>2</sup> Todas estas acciones puede desarrollarlas también el superadministrador (root).

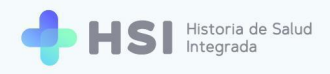

| ≡               |                                                          |  |
|-----------------|----------------------------------------------------------|--|
| ☐ Instituciones | Instituciones                                            |  |
| Mi cuenta       | Tiene acceso a la siguiente institución:                 |  |
|                 | Hospital ABC                                             |  |
|                 | Acceso de administrador                                  |  |
|                 | ⊘ Backoffice                                             |  |
|                 |                                                          |  |
|                 |                                                          |  |
|                 |                                                          |  |
|                 |                                                          |  |
|                 |                                                          |  |
| ڻ<br>ا          | Presidencia de la Nación placema Vivende Exclava de Care |  |
|                 |                                                          |  |
| 😡 Hospita       | I ABC                                                    |  |

3. Una vez dentro del gestor de la institución, verá la siguiente interfaz.

| ≡                   |                                  |
|---------------------|----------------------------------|
| G Instituciones     |                                  |
| 2 Pacientes         | Institución                      |
| 🛱 Gestión de turnos |                                  |
| 🛱 Gestión de camas  |                                  |
| 🖶 Guardia           |                                  |
| Mi cuenta           |                                  |
|                     |                                  |
|                     |                                  |
|                     |                                  |
|                     |                                  |
| Hospital ABC        |                                  |
| С                   | Presidencia de la Nación pladema |
|                     |                                  |

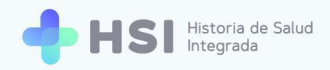

4. Haga clic en la opción Pacientes del menú lateral izquierdo.

**2** Pacientes

 Allí podrá buscar a la persona a quien desea generar como usuario. Debe ingresar en el cuadro de búsqueda el tipo y número de documento, y sexo. Luego haga clic en el botón Buscar.

| Image: Section de turnos   Image: Section de turnos   Image: Section de caransa   Image: Section de caransa   Image: Sectio                                                                                                    | ≡                                      |                                              |                            |                   |          |        |      |
|----------------------------------------------------------------------------------------------------|----------------------------------------|----------------------------------------------|----------------------------|-------------------|----------|--------|------|
| Pacientes    Gestión de turnos     Gestión de camas     Guardia     Guardia     Guardia     Mi cuenta                                                                                                    | ☐ Instituciones                        | Pacientes                                    |                            |                   |          |        |      |
| Image: Section de turnos   Image: Section de turnos   Image: Section de camas   Image: Section de camas   Image: Se                                                                                                    | 2 Pacientes                            | Búsqueda / Creación de HC                    |                            |                   |          |        |      |
| Gestión de camas     Gestión de camas     Gest | 🛱 Gestión de turnos                    | Ingresá un nuevo paciente                    |                            |                   |          |        |      |
| Guardia     Sexo         Centenia         Macuenta                                                                                                    | 🛱 Gestión de camas                     | DNI • 00000000                               |                            |                   |          |        |      |
| Mi cuenta                                                                                                    | + Guardia                              | Sexo<br>Femenino  Masculino                  |                            |                   |          |        |      |
| Buscar         Búsqueda de pacientes internados         Filtro         Into Deciente       Nonber       Apellido       Exco         Nonber información para mostrar                                                                                                    | Mi cuenta                              | No acredita identidad                        |                            |                   |          |        |      |
| Hospital ABC No bey información para mostrar                                                                                                    |                                        |                                              | Buscar                     |                   |          |        |      |
| Busqueda de pacientes internados Filtro ID Paciente Nro. Documento Nombre Apellido F. Nac Sexo Hospital ABC USAND DE DI FANCE AUPES No hav información para mostrar                                                                                                    |                                        |                                              |                            |                   |          |        |      |
| Hospital ABC         Nor. Documento         Nombre         Apeliido         F. Nac         Sexo                                                                                                    |                                        | Búsqueda de pacientes internac               | los                        |                   |          |        |      |
| Hospital ABC         No. Documento         Nombre         Apellido         F. Nac         Sexo                                                                                                    |                                        | Filtro                                       |                            |                   |          |        |      |
| Hospital ABC                                                                                                    |                                        | ID Paciente                                  | Nro. Documento             | Nombre            | Apellido | F. Nac | Sexo |
|                                                                                                    | Hospital ABC<br>CIUDAD DE BUENOS AIRES |                                              | No hay informat            | ción para mostrar |          |        |      |
| <b>U</b>                                                                                                    | С                                      |                                              |                            |                   |          |        |      |
|                                                                                                    |                                        | Búsqueda /<br>Ingresá un nuevo<br>Teo<br>DNI | Creación de HC<br>paciente |                   |          |        |      |
| Búsqueda / Creación de HC<br>Ingresá un nuevo paciente<br>Teo<br>DNI 	 Uni 	 Douto de documento                                                                                                    |                                        |                                              |                            |                   |          |        |      |

6. La búsqueda se realiza en la base de datos del Registro Nacional de las Personas (RENAPER).

El resultado de la búsqueda puede ser de tres tipos:

- Coincidencia exacta.
- Coincidencias parciales.
- No hay coincidencia.

Veamos cada una en detalle.

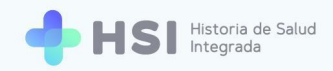

a. Coincidencia exacta: Si la persona existe en la base de datos del RENAPER y se encuentra una coincidencia exacta, le aparecerá como resultado de la búsqueda la ficha de datos personales. Si desea editar la información para agregar datos, puede hacer clic en el lápiz que se encuentra en el margen superior derecho de la ficha.

| = 🔶 HSI                                | Historia de Salud<br>Integrada                          |
|----------------------------------------|---------------------------------------------------------|
| ☆ Instituciones                        |                                                         |
| 2 Pacientes                            | Estado: Permanente 🧪                                    |
| 📛 Gestión de turnos                    | ID 16                                                   |
| 🛱 Gestión de camas                     | Masculino · Taños                                       |
| 🛨 Guardia                              | Información Personal                                    |
| Mi cuenta                              | Documento CUIL/CUIT                                     |
|                                        | Domicilio Fecha de Nacimiento<br>Sin Información        |
|                                        | Email Nro de teléfono                                   |
|                                        | Cobertura                                               |
| admin@example.com                      | El paciente se encuentra internado en otra institución. |
| Hospital ABC<br>CIUDAD DE BUENOS AIRES |                                                         |
| (J)                                    | Ministerio de Salud                                     |

b. **Coincidencias parciales:** Se mostrará un cuadro de búsqueda ampliada para ingresar nombre y apellido, y fecha de nacimiento.

| + Historia de salud integrada          | × +                                                                                                    |
|----------------------------------------|----------------------------------------------------------------------------------------------------|
| ← → C ▲ No es se                       | guro sgh.pladema.net/institucion/26/pacientes/search?identificationTypeld=1&identificationNumber=00                                         |
| = 🕂 HSI                                | Historia de Salud<br>Integrada                                                                                                    |
| <b>命</b> Instituciones                 | Búsqueda de pacientes                                                                                                    |
| 2 Pacientes                            | No se ha encontrado un paciente registrado con ese tipo y número de documento.<br>Complete los siguientes datos para una búsqueda avanzada. |
| 런 Gestión de turnos                    | Tipo de documento Nº de documento                                                                                                    |
| 🛱 Gestión de camas                     | DNI • 00000001                                                                                                    |
| 🛨 Guardia                              | Sexo Femenino 🛞 Masculino                                                                                                    |
| Mi cuenta                              | Nombres                                                                                                    |
|                                        | Primer nombre Otros nombres                                                                                                    |
|                                        | Apellidos                                                                                                    |
|                                        | Primer apellido Otros apellidos                                                                                                    |
|                                        | Fecha de nacimiento                                                                                                    |
|                                        | ÷.                                                                                                    |
| admin@example.com                      |                                                                                                    |
| Hospital ABC<br>CIUDAD DE BUENOS AIRES | Volver Buscar                                                                                                    |
| С<br>U                                 |                                                                                                    |

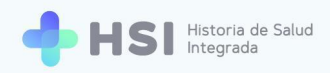

Si existen coincidencias parciales, la búsqueda dará por resultado una lista de posibles personas candidatas empadronadas que cumplen con alguno/s de los datos.

| = 🔶 HSI                                | Historia de Salud<br>Integrada                                                                     |
|----------------------------------------|----------------------------------------------------------------------------------------------------|
|                                        | Búsqueda de pacientes                                                                              |
| 2 Pacientes                            | Se encontraron posibles coincidencias.                                                             |
| 🛱 Gestión de turnos                    | Filtro                                                                                             |
| 🛱 Gestión de camas                     | ID Paciente Nombre Apellido Sexo F. Nac Nro. Documento Estado Coincidencia                         |
| 🕂 Guardia                              | 16 65 % Ver                                                                                        |
| Mi cuenta                              | 299 60.125 % Ver                                                                                   |
|                                        | Crear nuevo paciente                                                                               |
|                                        |                                                                                                    |
|                                        |                                                                                                    |
|                                        |                                                                                                    |
| admin@example.com                      |                                                                                                    |
| Hospital ABC<br>CIUDAD DE BUENOS AIRES | A Ministerio de Salud 🧥 🌾 UNICEN                                                                   |
| ڻ                                      | Presidencia de la Nación pladema Www. universidad fuctoral da Careo de la Provincia de Bareo Abres |

Para verificar los datos de las personas candidatas encontradas, ampliamos la información haciendo clic en Ver.

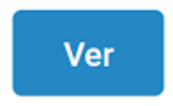

Se abrirá una ventana que nos brindará dos posibilidades:

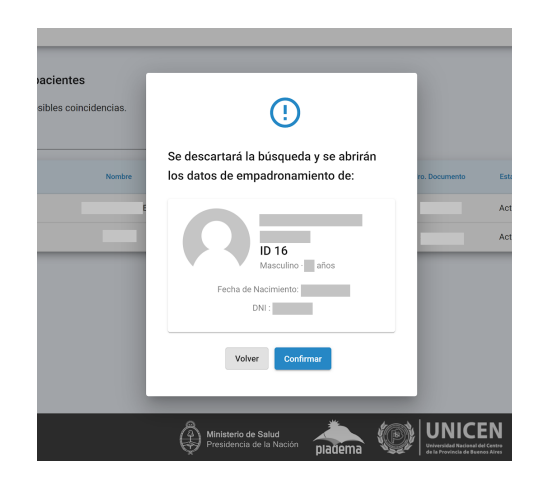

Volver Confirmar

**Confirmar** para acceder a los datos personales validando la persona candidata. Se abrirá la ficha de la persona.

| = 🔶 HSI             | Historia de Salud<br>Integrada                          |
|---------------------|---------------------------------------------------------|
| ☆ Instituciones     |                                                         |
| 2 Pacientes         | Estado: Permanente 🧪                                    |
| 럼 Gestión de turnos |                                                         |
| 🛱 Gestión de camas  | Masculino - años                                        |
| 🖶 Guardia           | Información Personal                                    |
| Mi cuenta           | Documento CUIL/CUIT<br>DNI                              |
|                     | Domiello Fecha de Nacimiento<br>Sin Información         |
|                     | Email No de teléfono                                    |
|                     | Cobertura                                               |
| admin@example.com   | El paciente se encuentra internado en otra institución. |
| Hospital ABC        |                                                         |
|                     |                                                         |

o Volver, para retornar a la búsqueda en caso de que no sea esa la persona.

| = 🔶 HSI                                | Historia de Salud<br>Integrada               |                                   |              |                 |         |                                                      |                   |              |                      |
|----------------------------------------|----------------------------------------------|-----------------------------------|--------------|-----------------|---------|------------------------------------------------------|-------------------|--------------|----------------------|
|                                        | Búsqueda de pacie<br>Se encontraron posibles | e <b>ntes</b><br>s coincidencias. |              |                 |         |                                                      |                   |              |                      |
| 럼 Gestión de turnos                    | Filtro                                       |                                   |              |                 |         |                                                      |                   |              |                      |
| 🛱 Gestión de camas                     | ID Paciente                                  | Nombre                            | Apellido     | Sexo            | F. Nac  | Nro. Documento                                       | Estado            | Coincidencia |                      |
| 🛨 Guardia                              | 16                                           |                                   |              |                 |         |                                                      |                   | 65 %         | Ver                  |
| Mi cuenta                              | 299                                          |                                   |              |                 |         |                                                      |                   | 60.125 %     | Ver                  |
|                                        |                                              |                                   |              |                 |         |                                                      |                   |              | Crear nuevo paciente |
|                                        |                                              |                                   |              |                 |         |                                                      |                   |              |                      |
|                                        |                                              |                                   |              |                 |         |                                                      |                   |              |                      |
|                                        |                                              |                                   |              |                 |         |                                                      |                   |              |                      |
| admin@example.com                      |                                              |                                   |              |                 |         |                                                      |                   |              |                      |
| Hospital ABC<br>CIUDAD DE BUENOS AIRES |                                              |                                   | A Ministeric | de Salud        |         |                                                      | N                 |              |                      |
|                                        |                                              |                                   | Presidenc    | ia de la Nación | pladema | Universidad Nacional del<br>de la Provincia de Bueno | Centro<br>s Aires |              |                      |

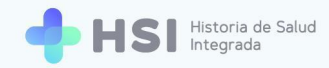

Si ninguna de las personas candidatas de la lista es la correspondiente, deberá cargarla manualmente como se explica a continuación.

c. No hay coincidencia: Si usted no encuentra a la persona en el listado, el sistema permite cargarla manualmente a través de la opción Crear nuevo paciente, que figura debajo del listado de coincidencias parciales. Al hacer clic sobre este botón, se habilitará un formulario para cargar los datos personales. Una vez finalizada la carga, haga clic en Confirmar.

#### Crear nuevo paciente

| <pre>rige decidented uses in the sequence of the sequence of t</pre> | Nuevo Paciente Tem           | poral           |                       |              |                     |           |
|----------------------------------------------------------------------------------------------------|------------------------------|-----------------|-----------------------|--------------|---------------------|-----------|
| Type de concentrio 000000   Serie Marcalana   Or con numbers Concentriana   Print rube numbers Concentriana   Aprilio numbers Concentriana   Aprilio numbers Partine and Concentriana   Aprilio numbers Partine and Concentriana   Aprilio numbers Partine and Concentriana   Aprilio numbers Partine and Concentriana   Aprilio numbers Partine and Concentriana   Aprilio numbers Partine and Concentriana   Aprilio numbers Partine and Concentriana   Aprilio numbers Partine and Concentriana   Aprilio numbers Partine and Concentriana   Aprilio numbers Partine and Concentriana   Aprilio numbers Partine and Concentriana   Apr                                                                                                    | ngresá los siguientes datos. |                 |                       |              |                     |           |
| Second       Output         Second       Maxee         Second       Output         Applied       Output         Applied matter       Output         Applied matter       Output <tr< td=""><td>lipo de documento</td><td>Nº de documento</td><td></td><td></td><td></td><td></td></tr<>                                                                                                    | lipo de documento            | Nº de documento |                       |              |                     |           |
| See on the second of the second of the se                                      | Seleccionar                  | 0000000         |                       |              |                     |           |
| Notices   Priver reaction   Apelian   Apelian   Apelian materian   Apelian materian                                                                                                    | Sexo  Femenino  Masculino    |                 |                       |              |                     |           |
| Priver ounding Cors ounders   Application   Application <tr< td=""><td>Vombres</td><td></td><td></td><td></td><td></td><td></td></tr<>                                                                                                    | Vombres                      |                 |                       |              |                     |           |
| Applies   Prior ageling   Ageling ageling   Ageling ageling <t< td=""><td>Primer nombre</td><td>Otros nombres</td><td></td><td></td><td></td><td></td></t<>                                                                                                    | Primer nombre                | Otros nombres   |                       |              |                     |           |
| Preme geliality of competition   Agains materiality of competition   Preme geliality of competition   Agains and and and and and and and and and and                                                                                                    | Apellidos                    |                 |                       |              |                     |           |
| Apelido matemo   Relation matemo   Profere autopercibilo   Or mennio   Partina autopercibilo   Cutr Cutl   Nomero   Portinia   Portinia   Portinia   Namero   Namero   Namero   Namero   Namero   Partinia   Namero   Namero   Nam                                                                                                    | Primer apellido              | Otros apellidos |                       |              |                     |           |
| Addition nature of the formation of the formation of the        | Apellido materno             |                 |                       |              |                     |           |
| Previous autopercision   Offeren autopercision   Or menne in Maculant   Norther autopercision   Cut of unit   Solandamers   Cut of unit   Solandamers   Previncia   Previncia   Previncia   Previncia   Previncia   Previncia   Nimero   Previncia   Previncia   Pr                                                                                                    | Apellido materno             |                 |                       |              |                     |           |
| Censor autopercities   Premere autopercities   Nomere autopercities   Nomere autopercities   Cutor autopercities   Premere autopercities   Cutor autopercities   Premere autopercities   Premere autopercities                                                                                                    | Fecha de nacimiento          |                 |                       |              |                     |           |
| Cereoration   Noncreatedopercibido   Noncreatedopercibido   Noncreatedopercibido   CUT / CUL   Solo nineros   Contros   Agentina   Povincia   Ninero   Ninero   Ninero   Referino   Ninero   Referino   Cala   Ninero   Povincia   Povincia   Povin                                                                                                    | ۲                            |                 |                       |              |                     |           |
|                                                                                                    | Género autopercibido         |                 |                       |              |                     |           |
| Nontre autopercibio     Nontre autopercibio   Curl CUL   Solo colorerula     Noneo     Povincia     Povincia <td>O Femenino O Masculino</td> <td></td> <td></td> <td></td> <td></td> <td></td>                                                                                                    | O Femenino O Masculino       |                 |                       |              |                     |           |
| Notice adoption (1)   String (1)   Agentina   Povincia   Povincia  <                                                                                                    | Nombre autopercibido         |                 |                       |              |                     |           |
| Continents   Sob nomenons   Conside   Agentina   Povincia   Povincia   Namoo   Namoo   Poso   Partamento   Calano   Namoo   Partamento   Calano   Partamento   Partamento   Partamento   Partamento   Partamento   Partamento   Partamento   Partamento   Partamento   Partamento   Partamento   Partamento                                                                                                    | Nombre autopercibido         |                 |                       |              |                     |           |
| Boto nomeros   Agentina   Povicia   Povicia   Povicia   Nameo   Pasa   Partamento   Telefono   Balano   Contunet   Region   Region   Balano                                                                                                    | CUIT / CUIL                  |                 |                       |              |                     |           |
| Agentia Povincia Partido Cudad Odigo postal   Cafe Nameo Pasa Departamento Bario   Telefona Telefona                                                                                                    | Solo números                 |                 |                       |              |                     |           |
| Argentina Povincia Partido Cicidal Odgo postal   Calle Númeo Para Departamento Banto   Tendo Tendo Tend                                                                                                    | Domicilio                    |                 |                       |              |                     |           |
| Calle     Namero     Departamento     Banto       Teléfono     Imano     Imano     Imano       Teléfono     Imano     Imano     Imano       Cobertura médica     Imano     Imano     Imano       Religion     Imano     Imano     Imano       Etria     Imano     Imano     Imano                                                                                                    | Argentina 👻                  | Provincia 👻     | Partido               | " Ciudad     | * Cód               | go postal |
| Cale     Namero     Departamento     Banto         Telefono   Table  Table Table  Table  Table  Table  Table  Table  Table  Table  Table Table  Table Table  Ta                                                                                                    |                              |                 |                       |              |                     |           |
| Teléfono Teléfono Teléfono Cobertura médica CoberturAR COBERTURA Religion Religion Etnia Etnia Etnia                                                                                                    | Calle                        | Número          | Piso                  | Departamento | Barr                | o         |
| Tridfono Codertura médica Codertura Médica Religion Religion Etnia Etnia       | Teléfono                     |                 |                       |              |                     |           |
| Email usuarko@usuako.com Cobertura mkdica ACTUALIZAR COBERTURA Religion Emia Emia Emia Emia Emia                                                                                                    | Teléfono                     |                 |                       |              |                     |           |
| utuantoijutuanto oom<br>Cobertura medica<br>ACTUALIZAR COBERTURA<br>Religion<br>Emia<br>Emia                                                                                                    | Email                        |                 |                       |              |                     |           |
| Coberturs médica ActUALIZAR CODERTURA Religion Etnia Etnia Etnia Voiver Continuar                                                                                                    | usuario@usuario.com          |                 |                       |              |                     |           |
| ACTUALIZAR COBERTURA<br>Religion<br>Emia<br>Emia<br>Emia                                                                                                    | Cobertura médica             |                 |                       |              |                     |           |
| Religion Religion Ettia Ettia Volver Continuar                                                                                                    | ACTUALIZAR COBERTURA         |                 |                       |              |                     |           |
| Religion<br>Ettia<br>Ettia<br>Volver Continuar                                                                                                    | Religion                     |                 |                       |              |                     |           |
| Etnia<br>Etnia<br>Volver Continuar                                                                                                    | Religion                     |                 |                       |              |                     |           |
| Etria<br>Volver Continuar                                                                                                    | Etnia                        |                 |                       |              |                     |           |
| Volver Continuar                                                                                                    | Etnia                        |                 |                       |              |                     |           |
|                                                                                                    | Volver Continuar             |                 |                       |              |                     |           |
|                                                                                                    |                              |                 |                       |              |                     |           |
|                                                                                                    |                              | A               |                       |              |                     |           |
|                                                                                                    |                              | All Pre         | sidencia de la Nación |              | Nacional del Centro |           |

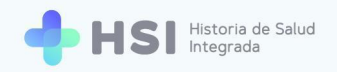

**IMPORTANTE:** En esa instancia se pueden crear varias personas, para luego asignarles usuarios en el Backoffice.

7. Luego de la búsqueda, debe volver a la pantalla principal para acceder nuevamente a

#### Backoffice.

| =         |         |                                                                                                    |  |
|-----------|---------|----------------------------------------------------------------------------------------------------|--|
| Mi cuenta |         | Instituciones<br>Tiene acceso a la siguiente institución:<br>Tiene Acceso a la Siguiente Institución: |  |
|           |         | Acceso de administrador                                                                               |  |
|           |         |                                                                                                    |  |
| U         |         | Ministerio de Salud<br>Presidencia de la Nación placema Wie Munica Ausenda de Careto<br>placema       |  |
| 闭 Bac     | coffice |                                                                                                    |  |

8. Una vez allí, haga clic en la opción **Personas** del menú lateral.

| = | ≡ Historia de salud integrada |                             |  |  |  |  |  |  |
|---|-------------------------------|-----------------------------|--|--|--|--|--|--|
|   | Tablero                       | Historia de salud integrada |  |  |  |  |  |  |
| = | Personas                      | Pressentide                 |  |  |  |  |  |  |
| ф | Ciudades                      | bienvenido                  |  |  |  |  |  |  |
| ≡ | Partidos                      |                             |  |  |  |  |  |  |
| = | Especialidades                |                             |  |  |  |  |  |  |
| ≡ | Profesiones                   |                             |  |  |  |  |  |  |
| ≡ | Instituciones                 |                             |  |  |  |  |  |  |
| ≡ | Sectores                      |                             |  |  |  |  |  |  |
| = | Especialidad   Sector         |                             |  |  |  |  |  |  |
| = | Consultorios                  |                             |  |  |  |  |  |  |
| ≡ | Habitaciones                  |                             |  |  |  |  |  |  |
| ≡ | Camas                         |                             |  |  |  |  |  |  |
| 2 | Administradores               |                             |  |  |  |  |  |  |

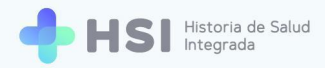

Personas

 En Personas debe buscar a la persona que ya buscó en Pacientes anteriormente, es decir, a quien desea crear como usuario.

Puede buscar fácilmente usando la opción **Añadir filtro**, que se encuentra en el margen superior derecho.

| =   | Lista de Personas     |        |          |                   |                        |               | C 🔒                        |
|-----|-----------------------|--------|----------|-------------------|------------------------|---------------|----------------------------|
| ==  | Tablero               |        |          |                   |                        |               | 🕆 AÑADIR FILTRO 🛓 EXPORTAR |
|     | Personas              | Nombre | Apellido | Tipo de documento | Nº de documento        | Género        | Fecha de nacimiento        |
| ņ   | Ciudades              |        |          | DNI               |                        | Femenino      |                            |
| I   | Partidos              |        |          | DNI               |                        | Masculino     |                            |
| III | Especialidades        |        |          | DNI               |                        | Masculino     |                            |
| ≣   | Profesiones           |        |          | DNI               |                        | Masculino     |                            |
| ≡   | Instituciones         |        |          | DNI               |                        | Masculino     |                            |
| =   | Sectores              |        |          | DNI               |                        | Masculino     |                            |
| =   | Especialidad   Sector |        |          | DNI               |                        | Femenino      |                            |
| =   | Consultorios          |        |          | DNI               |                        | Femenino      |                            |
| =   | Habitaciones          |        |          | DNI               |                        | Masculino     |                            |
|     | Camas                 |        |          | DNI               |                        | Masculino     |                            |
|     | Administradores       |        |          |                   | Filas por página: 10 👻 | 1-10 de 456 1 | 2 46 SIGUIENTE >           |
|     | Administratores       |        |          |                   |                        |               |                            |
|     |                       |        |          |                   |                        |               |                            |
|     |                       |        |          |                   |                        |               |                            |
|     |                       |        |          |                   |                        |               |                            |

**TANADIR FILTRO** 

**10.** Cuando encuentre a la persona, haga clic sobre el nombre.

| = | Lista de Personas     |          |          |                   |                 |           | c 😆                             |   |
|---|-----------------------|----------|----------|-------------------|-----------------|-----------|---------------------------------|---|
| - | Tablero               | Apellido |          |                   |                 |           | 😤 AÑADIR FILTRO 🛓 EXPORTAR      | ł |
| ~ | Personas              | Nombre   | Apellido | Tipo de documento | Nº de documento | Género    | Fecha de nacimiento             |   |
| ~ | Dartidas              |          |          | DNI               |                 | Masculino |                                 |   |
|   | Fenerialidades        |          |          |                   |                 |           | Filas por página: 10 👻 1-1 de 1 |   |
|   | Profesiones           |          |          |                   |                 |           |                                 |   |
|   | Instituciones         |          |          |                   |                 |           |                                 |   |
| = | Sectores              |          |          |                   |                 |           |                                 |   |
| = | Especialidad   Sector |          |          |                   |                 |           |                                 |   |
| = | Consultorios          |          |          |                   |                 |           |                                 |   |

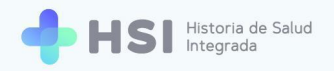

11. Accederá a una pantalla como la siguiente. Debe asignarle un nombre de usuario, marcarlo como Habilitado y asignar el rol que le corresponde usando el botón Añadir que encontrará en la parte inferior de la pantalla.

| = | Administrador # 54                                                                                                    |                                                                                                    |   |                                                                          | G | θ |  |
|---|----------------------------------------------------------------------------------------------------|----------------------------------------------------------------------------------------------------|---|--------------------------------------------------------------------------|---|---|--|
|   | Tablero<br>Personas<br>Ciudades<br>Partidos<br>Especialidades<br>Profesiones<br>Instituciones<br>Sectores<br>Especialidad   Sector<br>Consultorios<br>Habitaciones<br>Camas<br>Administradores | DNI Nombre   Nombre de usuario *   @gmail.com   Habilitado * Other in the second second secon | 0 | Establecer clave de acceso<br>Puede definir una nueva clave de<br>acceso |   |   |  |
|   |                                                                                                    |                                                                                                    |   |                                                                          |   |   |  |

Roles

⊕ AÑADIR

**12.** Podrá elegir el rol deseado de la lista desplegable. Recuerde que puede asignar más de un rol al mismo usuario.

En el campo "Institución" indique el nombre del establecimiento.

| = | Administrador # 54                                                                                                    |                        |                                                                                                    | С | Θ |  |
|---|----------------------------------------------------------------------------------------------------|------------------------|----------------------------------------------------------------------------------------------------|---|---|--|
|   | Tablero<br>Personas<br>Ciudades<br>Partidos<br>Especialidades<br>Profesiones<br>Instituciones<br>Sectores<br>Especialidad   Sector<br>Consultorios<br>Habitaciones<br>Camas | Uttimo i<br>Roles<br>1 | Nombre   re de usuatio *   @gmail.com     Habilitado *   agress     Rol     Institución     Institución |   |   |  |
|   | Administradores                                                                                                    | (Đ                     | RADIR                                                                                                   |   |   |  |
|   |                                                                                                    | +                      | VOLVER B GUARDAR                                                                                        |   |   |  |

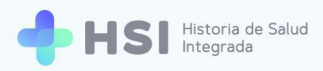

| RAÍZ                        |
|-----------------------------|
| Administrador               |
| Especialista Médico         |
| Profesional de la salud     |
| Administrativo              |
| Enfermero adulto mayor      |
| Enfermero                   |
| Administrador institucional |
| Administrador agenda        |
|                             |

**13.** Luego asigne una contraseña para el usuario, haciendo clic en el botón **Establezca clave de acceso** que se encuentra en el margen superior derecho.

14. Al terminar, haga clic en el botón Guardar que se encuentra al final de la página.

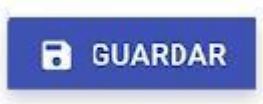

**15.** Cumplido este paso se mostrará la siguiente pantalla.

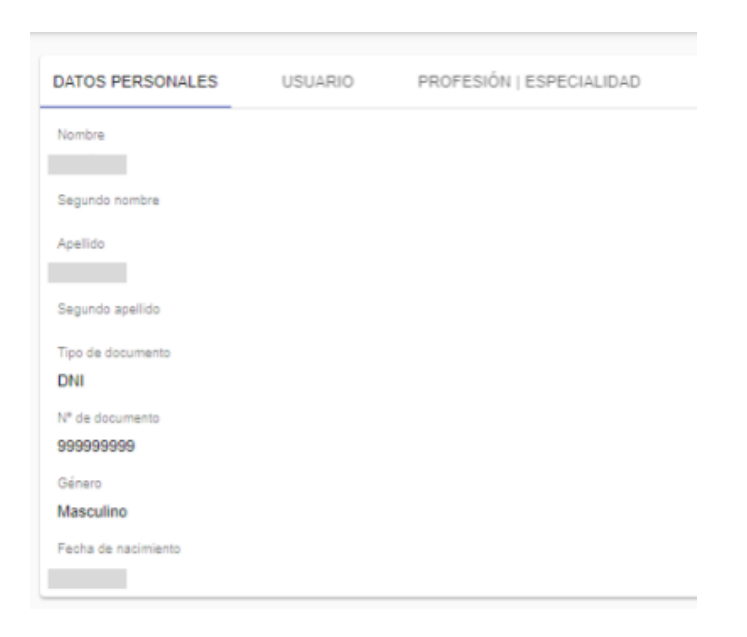

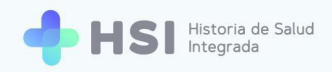

**16.** Si el rol a asignar es Médico, Profesional de la salud o Enfermero, <u>debe cargar primero la</u> <u>profesión</u> de la persona. Para ello debe seleccionar la pestaña **Profesión | Especialidad.** 

| DATOS PERSONALES | USUARIO | PROFESIÓN   ESPECIALIDAD |
|------------------|---------|--------------------------|

17. En esa pestaña debe hacer clic en el botón Crear profesional.

| DATOS PERSONALES  | USUARIO | PROFESIÓN   ESPECIALIDAD |
|-------------------|---------|--------------------------|
| CREAR PROFESIONAL |         |                          |

**18.** Se abrirá un formulario donde deberá cargar la matrícula (en el campo "Nro. Licencia"), la profesión y la especialidad. Una vez completados estos datos, hacer clic en el botón **Guardar**, en la parte inferior de la pantalla.

| ≡  | Crear Profesional     |                 |
|----|-----------------------|-----------------|
|    | Tablero               |                 |
| ≡  | Personas              | Persona *       |
| \$ | Ciudades              | Buscar por DNI  |
| ≡  | Partidos              | Nro. Licencia * |
| ≡  | Especialidades        |                 |
| ≡  | Profesiones           | Profesión       |
| ≡  | Instituciones         |                 |
| ≣  | Sectores              | Especialidad    |
| =  | Especialidad   Sector | Lapedandad      |
| ≡  | Consultorios          |                 |
| ≡  | Habitaciones          | GUARDAR         |
| =  | Camas                 |                 |
|    | Administradores       |                 |

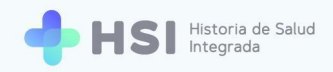

**19.** El usuario puede tener <u>más de una especialidad</u>. Para agregar otra profesión/especialidad debe hacer clic sobre el botón de la **matrícula**.

| ≡      | Persona # 448                                     |                  |           |                          | G | 8 |
|--------|---------------------------------------------------|------------------|-----------|--------------------------|---|---|
|        | Tablero<br>Personas                               | DATOS PERSONALES | USUARIO   | PROFESIÓN   ESPECIALIDAD |   |   |
| ¢<br>  | Ciudades<br>Partidos<br>Especialidades            | Matricula 000000 | Profesión | Especialidad             |   |   |
| =      | Profesiones<br>Instituciones                      |                  | Médico    | Clínica médica           |   |   |
|        | Sectores<br>Especialidad   Sector<br>Consultorios |                  |           |                          |   |   |
| ≣<br>≣ | Habitaciones<br>Camas<br>Administradores          |                  |           |                          |   |   |
|        |                                                   |                  |           |                          |   |   |
| (      | Matrícula 0                                       | 00000            |           |                          |   |   |

**20.** Una vez asignada la profesión/especialidad se puede regresar a la opción **Persona** para asignar más roles al usuario.

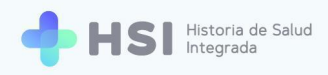

## Eliminar o agregar roles de un usuario

Desde el rol de administrador se pueden asignar o eliminar roles a los usuarios.

**1.** Para comenzar, el administrador o la administradora debe ingresar a la plataforma con su usuario y clave.

|    | Ingrese<br>Corres electrónico                                                                                |  |
|----|----------------------------------------------------------------------------------------------------|--|
|    | admin@example.com Clave                                                                                      |  |
|    | No soy un robot                                                                                              |  |
|    |                                                                                                    |  |
| () | Alinisterio de Salud<br>residencia de la Nación pladema www.lances.com UNICEN<br>uversidad Resonand de Catro |  |

2. Ingresará a la pantalla de Administración del sistema o backoffice. En el margen izquierdo se encuentra el menú. Seleccione la opción **Personas**.

| =  | Historia de salud ir  | tegrada                     | С | θ |
|----|-----------------------|-----------------------------|---|---|
|    | Tablero               | Historia de salud integrada |   |   |
| =  | Personas              | Press and d                 |   |   |
| \$ | Ciudades              | Bienvenido                  |   |   |
| =  | Partidos              |                             |   |   |
| =  | Especialidades        |                             |   |   |
| =  | Profesiones           |                             |   |   |
| =  | Instituciones         |                             |   |   |
| =  | Sectores              |                             |   |   |
| =  | Especialidad   Sector |                             |   |   |
| =  | Consultorios          |                             |   |   |
| =  | Habitaciones          |                             |   |   |
| =  | Camas                 |                             |   |   |
|    | Administradores       |                             |   |   |
|    |                       |                             |   |   |

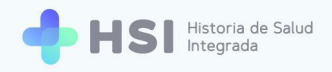

Personas

3. Verá la lista de personas. Puede seleccionar al usuario a modificar de la lista, o usar la opción **Añadir filtro** ubicada en el margen superior derecho.

| ≡  | Lista de Personas     |        |                       |                        |                                 |        |                     | с <b>Ө</b> |
|----|-----------------------|--------|-----------------------|------------------------|---------------------------------|--------|---------------------|------------|
| :: | Tablero               |        |                       |                        |                                 |        | \Xi AÑADIR FILTRO   | EXPORTAR   |
| ≡  | Personas              |        | 1 11 <sup>1</sup> - 1 | Tine de desurrente     | N0. d. d                        | 0/     | F. d. d             |            |
| \$ | Ciudades              | Nombre | Apellido              | Tipo de documento      | N° de documento                 | Genero | Fecha de nacimiento |            |
| =  | Partidos              |        |                       |                        |                                 |        |                     |            |
| =  | Especialidades        |        |                       |                        |                                 |        |                     |            |
| =  | Profesiones           |        |                       |                        |                                 |        |                     |            |
|    | Instituciones         |        |                       |                        |                                 |        |                     |            |
| ≡  | Sectores              |        |                       |                        |                                 |        |                     |            |
|    | Especialidad   Sector |        |                       |                        |                                 |        |                     |            |
| ≡  | Consultorios          |        |                       |                        |                                 |        |                     |            |
| ≡  | Habitaciones          |        |                       |                        |                                 |        |                     |            |
| =  | Camas                 |        |                       | Files por págine: 10 x | 441-450 de 465 <b>( ANTERIO</b> | 2 1 44 | 45 46 47            |            |
|    | Administradores       |        |                       | r nas por pagina. To s |                                 |        | 40 47               |            |

#### 

4. Haga clic sobre el nombre del usuario a modificar.

| Nombre | Apellido | Tipo de documento | N° de documento | Género | Fecha de nacimiento |
|--------|----------|-------------------|-----------------|--------|---------------------|
|        |          |                   |                 |        |                     |
|        |          |                   |                 |        |                     |
|        |          |                   |                 |        |                     |
|        |          |                   |                 |        |                     |

 Una vez que acceda a la ficha de datos personales, haga clic en la pestaña Usuario ubicada en la parte superior. USUARIO

|        | Persona # 448                |                                                   | e | θ |
|--------|------------------------------|---------------------------------------------------|---|---|
| 5      | Tablero                      | DATOS PERSONALES USUARIO PROFESIÓN   ESPECIALIDAD |   |   |
| ≡<br>¢ | Personas<br>Ciudades         | Newton                                            |   |   |
| =      | Partidos                     | Segundo nombres                                   |   |   |
|        | Profesiones                  | Apelida                                           |   |   |
| =      | Instituciones<br>Sectores    | Stepundo apelida                                  |   |   |
| =      | Especialidad   Sector        | Tipo de decemento<br>ENI                          |   |   |
|        | Consultorios<br>Habitaciones | N <sup>a</sup> fieldscorrents                     |   |   |
| =      | Camas                        | General<br>Musculino                              |   |   |
| H      | Administradores              | Pecks de sacisfication                            |   |   |
|        |                              |                                                   |   |   |

6. Una vez allí, haga clic sobre la fila que contiene los datos del usuario.

| = | Persona # 448         |                   |            |                  |           |
|---|-----------------------|-------------------|------------|------------------|-----------|
|   | Tablero               | DATOS PERSONALES  | USUARIO    | PROFESIÓN   ESPI | ECIALIDAD |
| = | Personas              |                   |            |                  |           |
| ф | Ciudades              | Nombre de usuario | Habilitado | Último ingreso   |           |
| = | Partidos              | @gmail.com        | ~          | 30/1/2021        |           |
| = | Especialidades        |                   |            |                  |           |
| ≡ | Profesiones           |                   |            |                  |           |
| = | Instituciones         |                   |            |                  |           |
| = | Sectores              |                   |            |                  |           |
|   | Especialidad   Sector |                   |            |                  |           |
|   | Habitaciones          |                   |            |                  |           |
|   | Camas                 |                   |            |                  |           |
|   | Administradores       |                   |            |                  |           |
|   |                       |                   |            |                  |           |
|   |                       |                   |            |                  |           |
|   |                       |                   |            |                  |           |

7. Accederá a la siguiente pantalla.

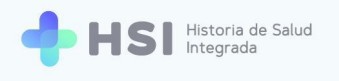

| = | Administrador # 54                                                                                                    | ţ.                              |                                                                                                    |          |   |                                                                          | С | θ |  |
|---|----------------------------------------------------------------------------------------------------|---------------------------------|----------------------------------------------------------------------------------------------------|----------|---|--------------------------------------------------------------------------|---|---|--|
|   | Tablero<br>Personas<br>Ciudades<br>Partidos<br>Especialidades<br>Profesiones<br>Instituciones<br>Sectores<br>Especialidad   Sector<br>Consultorios<br>Habitaciones<br>Camas | Uitimo I<br>30/1/<br>Roles<br>1 | re de lustuario *<br>@gmail.com<br>Habilitado *<br>ngreso<br>2021 14:27:46<br>Rel<br>Especialista Médico * | ⊖ borrar | 6 | Establecer clave de acceso<br>Puede definir una nueva clave de<br>acceso |   |   |  |
|   | Administradores                                                                                                    | ⊕ /<br>(←                       | NADIR                                                                                                    |          |   |                                                                          |   |   |  |

#### Allí podrá:

• Eliminar roles haciendo clic en el botón Borrar, ubicado en el lateral derecho de cada rol.

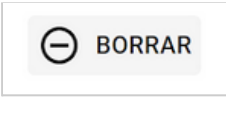

• Asignar roles haciendo clic en el botón Añadir ubicado en la parte inferior.

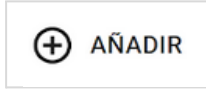

8. Al finalizar haga clic en el botón Guardar, ubicado en la parte inferior.

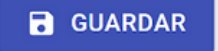

HSI permite administrar de forma segura los perfiles de usuario, posibilitando que cada persona que forma parte de la institución pueda acceder a las funcionalidades del sistema necesarias para su labor. Favorece un flujo de trabajo dinámico para los administradores del sistema, resolviendo en pocos pasos las gestiones de creación de usuarios y asignación de permisos, garantizando así un eficaz manejo de las prestaciones de backoffice.